## **Mid-Ohio Ticket Redemption Instructions**

General Admission:

- 1. Go to WWW.MIDOHIO.COM/HONDA
- 2. Click on REDEEM HERE
- 3. Enter general admission code from voucher.
- 4. Click on FIND TICKETS
- 5. Click the + to select your number of tickets. (MAX 4)
- 6. Click CHECK OUT.
- Next on the sign in page click: Create Account (see image) (small print under the enter email box)
- 8. Complete the Personal information form, name, email, phone, password, etc.
- 9. Complete the next section, Address, city, state, etc. and click continue.
- If you would like to receive your tickets via text (on your phone)you can opt in before you submit your order. (see image) This is NOT required.
- 11. Next click Place Your Order.
- 12. Your ticket link will be sent to your email.
- 13. There will be separate links in that email for each day.

## To transfer your tickets to someone else:

My Account

After you have created your account and get your ticket links. You can return to <u>www.midohio.com/honda</u> account and look for their Transfer option on the My Account page. This will allow you to transfer tickets by cell phone number or email.

| My Profile                                                              |      | My Tickets                 |   |  |
|-------------------------------------------------------------------------|------|----------------------------|---|--|
| TEST TEST                                                               | Edit | Season Renewal Application |   |  |
| MRAVEN@GREENSAVOREE.COM<br>Account # 24053                              |      | Transfer                   |   |  |
|                                                                         |      | Pending Transf             |   |  |
| Addresses                                                               | Edit | Payment Schedules          |   |  |
| Prinary<br>TEST TEST<br>Di393 Commerce Drive<br>4100<br>Cormel IN 46032 |      | Order History              | 2 |  |
| Phone Numbers                                                           | Edit |                            |   |  |
| Primary 416-588-7223                                                    |      |                            |   |  |

| Sign In |                |              |
|---------|----------------|--------------|
| Email * |                |              |
|         |                |              |
|         | Continue       |              |
|         | Create Account | $\leftarrow$ |
|         |                |              |

| ext My Tickets |  |
|----------------|--|
|                |  |

Mobile

| J | Yes, I | also | want | my | tickets | via | text | message |
|---|--------|------|------|----|---------|-----|------|---------|
|---|--------|------|------|----|---------|-----|------|---------|

| Number | XXX-XXX-XX |
|--------|------------|

By selecting "Text My Tickets" and providing your mobile phone number, you consent to receive your ticket(s) and related notifications via text messages to the phone number provided. Message and data rates may apply.

## Mid-Ohio Ticket Redemption Instructions

Grand Stand Tickets:

- 1. Go to WWW.MIDOHIO.COM/HONDA
- 2. Click on REDEEM HERE
- 3. Enter general admission code from voucher.
- 4. Click on FIND TICKETS
- 5. Click on the blue section. (see image)
- 6. Next click on the green dot + select for the seats you are choosing.

Purchase By Seat Furth

- 7. The click ADD TO CART. MAX 4 (see image)
- 8. Click CHECK OUT.
- Next on the sign in page click: Create Account (see image) (small print under the enter email box)
- 10. Complete the Personal information form, name, email, phone, password, etc.
- 11. Complete the next section, Address, city, state, etc. and click continue.
- 12. If you would like to receive your tickets via text (on your phone)you can opt in before you submit your order (see image) This is NOT required.
- 13. Next click Place Your Order.
- 14. Next click Place Your Order.
- 15. Your ticket link will be sent to your email.
- 16. There will be separate links in that email for each day.

## To transfer your tickets to someone else:

After you have created your account and get your ticket links. You can return to <u>www.midohio.com/honda</u> account and look for their Transfer option on the My Account page. This will allow you to transfer tickets by cell phone number or email.

| t                                                                            |                                                                                                    |                |                | Cor         | itinue |  |
|------------------------------------------------------------------------------|----------------------------------------------------------------------------------------------------|----------------|----------------|-------------|--------|--|
| mit your or                                                                  |                                                                                                    | Create Account |                |             |        |  |
| Ŋ                                                                            | Text My Ticke                                                                                                    | ets            |                |             |        |  |
|                                                                              | 🗆 Yes, I also v                                                                                                    | want my        | tickets via    | text messag | je     |  |
|                                                                              | Mobile Numbe                                                                                                    | er             | XXX-XX         | X-XXXX      |        |  |
| ach                                                                          | By selecting "Text My Tickets" and providing your mobile phone<br>number, you consent to receive your ticket(s) and related<br>notifications via text messages to the phone number provided.<br>Message and data rates may apply. |                |                |             |        |  |
| SOMEONE (                                                                    | else:                                                                                                    |                |                |             |        |  |
| y Profile                                                                    |                                                                                                    | My Tickets     |                |             |        |  |
| EST TEST                                                                     | Edit                                                                                                    | Season Renew   | al Application |             | >      |  |
| RAVEN@GREENSAVOREE.COM<br>ccount # 24053                                     |                                                                                                    | Transfer       |                |             | >      |  |
|                                                                              |                                                                                                    | Pending Trans  | ~              |             | >      |  |
| ddresses                                                                     | Edit                                                                                                    | Payment Sche   | dules          |             | >      |  |
| Immy<br>SET TEST<br>7439 Commerce Drive<br>1400<br>INU<br>WU<br>WI<br>MCCCCC |                                                                                                    | Order History  |                | 2           | >      |  |
| Primary 406-508-1                                                            | Edit                                                                                                    |                |                |             |        |  |
|                                                                              |                                                                                                    |                |                |             |        |  |

PITLANE

Sign In

Email \*